### 北京交通大学继续教育学院

## 关于 2024-2025 学年第二学期 2022 级春毕业班补考通知

各学习中心、函授站、教学点:

根据学院总体安排,现将2024-2025 学年第二学期网络、函授、业余毕业 班补考考试具体事宜及相关要求通知如下:

1. 补考时间: 2025 年 4 月 24 日-4 月 28 日。

2.考试方式: 学生登陆学院主页进入学生工作室在线考试系统完成考试,考试系统只支持电脑进入在线考试系统作答。(学院网址: jxjy.bjtu.edu.cn)

**3 考生范围:** 学籍批次为 2020 级秋-2022 级春在籍且课程不合格的学生。

4. 补考批次名称: 2025 年上半年二补,请按批次名称下载学生名单等 信息并认真核对,补考名单如有问题请于4月21日前反馈。凡不在本次考 试范围内的学生不准参加考试,否则成绩无效。

5. 考试组织要求:各站点根据学院补考考试批次安排,下载补考学生名单并通知学生。

6. 学生作答要求:

①学生本人独立完成,考试系统将在考试期间随机抓拍考生照片,考前 请务必检查摄像头,确保设备可正常使用,在线考试系统的电脑配置要求详 见附件1。

②答题纸规格为 A4,答题纸上方须写明学号、姓名、课程名称(与试卷课程名称一致)、层次、专业、站点等全部信息,答题内容须写清题号顺序,考试答题纸模版详见附件 2。

③答题纸上方个人信息和试卷作答内容均须学生本人手写完成,要求使

用黑色签字笔作答,铅笔作答无效。

④每门课程只可提交一张图片(如一张纸写不下可以写到多张纸上,再 按序摆好一起拍照)。答题纸照片内容清晰、完整。

⑤答题纸图片格式为 jpg 或 jpeg。

⑥每门试卷只可提交一次,一旦提交成功不能再次提交。在线考试学生 端操作说明详见附件 3。

⑦学生补考截止时间: 2025 年 4 月 28 日 (周一)下午 18:00。

7. 学生完成考试起止时间:

考前模拟测试: 2025 年 4 月 18 日-4 月 23 日。为确保考试工作顺利进行,请各学习中心负责人认真组织学生参加考前模拟测试,发现问题及时联系我院。

补考考试时间:2025 年 4 月 24 日上午 9:00—4 月 28 日下午 18:00。 补考在线考试系统中显示的"作答时长:120 分钟",是指在考试开放期间可 以随时进行考试,一旦进行考试需要在 120 分钟内完成考试,2025 年 4 月 28 日 18:00 考试结束后,将无法提交答卷。答卷只有 1 次提交机会,答卷 一旦提交成功,不能再次提交。

#### 8. 考试要求:

1 考生参加在线考试应遵循诚实守信、公平竞争的原则,遵守考试纪律,维护考试公正,着装规范得体。

②考试全程必须考生本人独立作答试题,考试环境必须相对封闭、光线充足。不得他人代替考试,不得请他人协助考试,不得以任何方式实施作弊,否则考试成绩无效并根据学院规定严肃处理。

③考试中,考生需正面面向摄像头作答、不得低头、躲避、遮挡面部, 不得以任何理由关闭摄像头、离开监控范围,不得有非考生本人进入监控区域,否则考试成绩无效并根据学院规定严肃处理。 ④ 答卷中出现内容或字迹雷同、照片模糊不清、机打答卷、答题纸卷 头信息未手写或姓名学号涂改等情况。均记零分。

9. 考试支持:

考务组织: 010-51686038 (负责考试安排相关事项)

技术支持: 400 803 9966 (负责考试系统技术问题)

010-51686747

附件1:考试电脑配置要求

附件2:考试答题纸模版

附件3:在线考试学生端操作说明

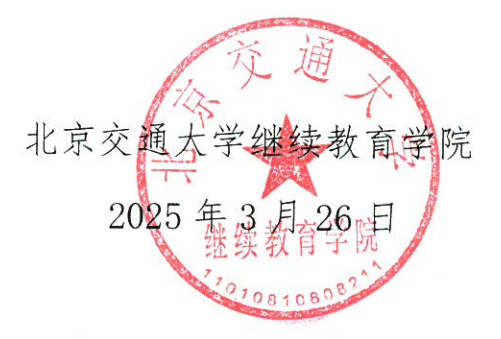

## 附件1: 考试电脑配置要求

学生须自备笔记本电脑或台式电脑+视频摄像头。

电脑配置要求如下:

 操作系统: windows7 或者 windows10、windows11,不支持 xp 系统、 MAC 系统;

2. CPU 配置: 2 核 4g 内存以上;

3. 网络带宽要求:不低于 2Mbps;

4. 笔记本电脑摄像头:可正常使用;

5. 台式机电脑摄像头要求: 市场上通用的免驱视频摄像头;

6. 不支持苹果电脑

## 附件 2: 考试答题纸模版

# 北京交通大学继续教育学院考试答题纸

| 教学中心 |    | 学号 | 姓名 |
|------|----|----|----|
| 层次   | 年级 | 专业 | 课程 |

#### 附件 3: 在线考试学生端操作说明

- 只能用电脑作答。推荐浏览器: 谷歌、edge、360
- 学院网址: jxjy.bjtu.edu.cn
- 第1步:【在线考试】-登录学生工作室,进入考试与成绩

点击左侧导航【在线考试】,请选择需要考试的科目点击"进入考试系统"(考前模拟 测试时点击"模拟考试",正式考试点击"进入考试系统")

阅读考试须知 30S 后进入考试系统进行考试;

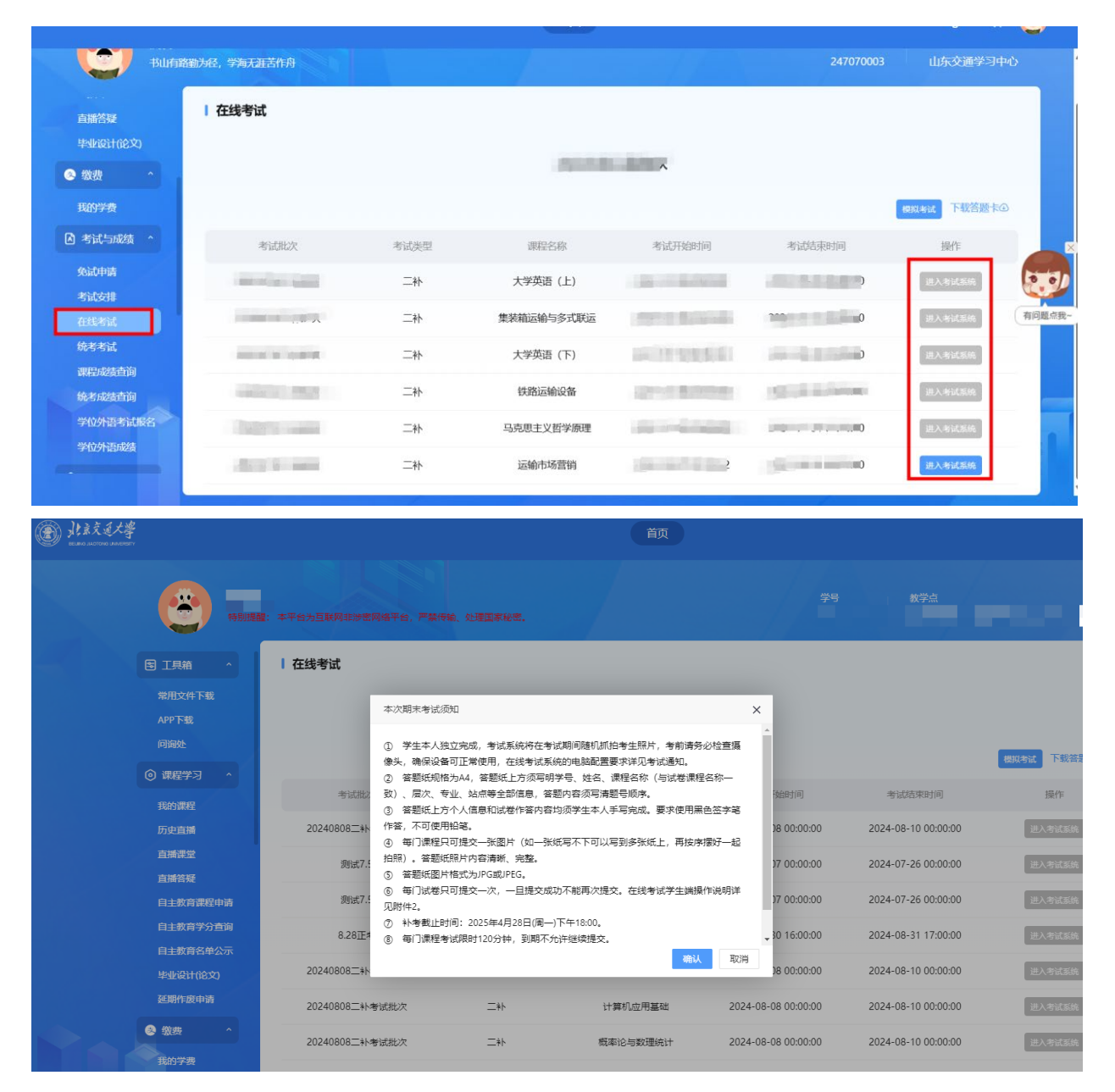

● 第2步: 【在线考试】-进入在线考试-开始作答

阅读完考试须知后,进入在线考试列表页面,点击"开始作答"核对摄像头开启情况和考生信息及考试信息后开始考试。

| 期末初                                                                | <b></b>                       |                                                        |                                           |
|--------------------------------------------------------------------|-------------------------------|--------------------------------------------------------|-------------------------------------------|
| 770003<br>・<br>・<br>・<br>・<br>・<br>・<br>・<br>・<br>・<br>・<br>・<br>・ | 20241016二补-4028a6919;<br>放时间: | 2934ce5019293e2c9800001-36150210<br>00:00:00 作答时长: 120 | 进行中<br>0 分钟 总分: 100分 可考上限: 1次 已考次数<br>开始4 |
|                                                                    | 目构成<br>项选择题: 1题; 填空题: 1]      | 收起 へ<br>一一一一一一一一一一一一一一一一一一一一一一一一一一一一一一一一一一一一           | 21X11<br>容题:1题。                           |
|                                                                    |                               | ~                                                      |                                           |
| 抓拍环境                                                               | 金测                            | 信息确认                                                   | 作答须知                                      |
|                                                                    | 若默认摄像头有问                      | 问题,请选择其它可用的摄像头,                                        | 并正对面部                                     |
|                                                                    | 选择摄像头:                        | MTD Camera (13d3:784b)                                 | *                                         |
|                                                                    |                               |                                                        |                                           |

| 🔇 信息确认 |
|--------|
|--------|

| 请仔细核对考生信息              |            |  |
|------------------------|------------|--|
| 考生姓名                   | 准考证号 3     |  |
| 请仔细核对考试信息              |            |  |
| 开放时间 00:00:00          | 作答时长 120分钟 |  |
| 可考上限 1次                | 已考次数 0次    |  |
| 总 分 100 分              |            |  |
| 注:请认真核对您的考试信息,如信息有误请联系 | 老师!        |  |
| 题目构成 展开 ~              |            |  |
| 一键金检测 请在以下输入框中检测键盘输入和  | 当前输入法是否正常  |  |
|                        |            |  |

如核对信息发现信息有误,请勿直接点击"开始作答",尽快联系学院老师处理。

### ● 第3步: 【在线考试】-进入在线考试-交卷

学生答题之后,手机微信扫码拍照上传答案(注意:每门课程只可提交一张图片, 如一张纸写不下可以写到多张纸上,再按序摆好一起拍照,答题纸照片内容清晰、完 整。答题纸图片格式为 jpg 或 jpeg,最大限制为 15M。),上传答案后点击图片核查是否 清晰完整,检查无误后点击右上角的"交卷"提交答卷,如果检查有误,点击"继续答 题",可以重新上传答案。交卷成功后,系统不允许再次提交答案。考试时间结束时,若 没有上传答案,系统不允许提交答案,学生一定要注意考试剩余时间,务必在考试时间 结束前完成答案上传并成功"交卷"。考试中如有问题请及时联系技术人员,联系电话: 400 803 9966。

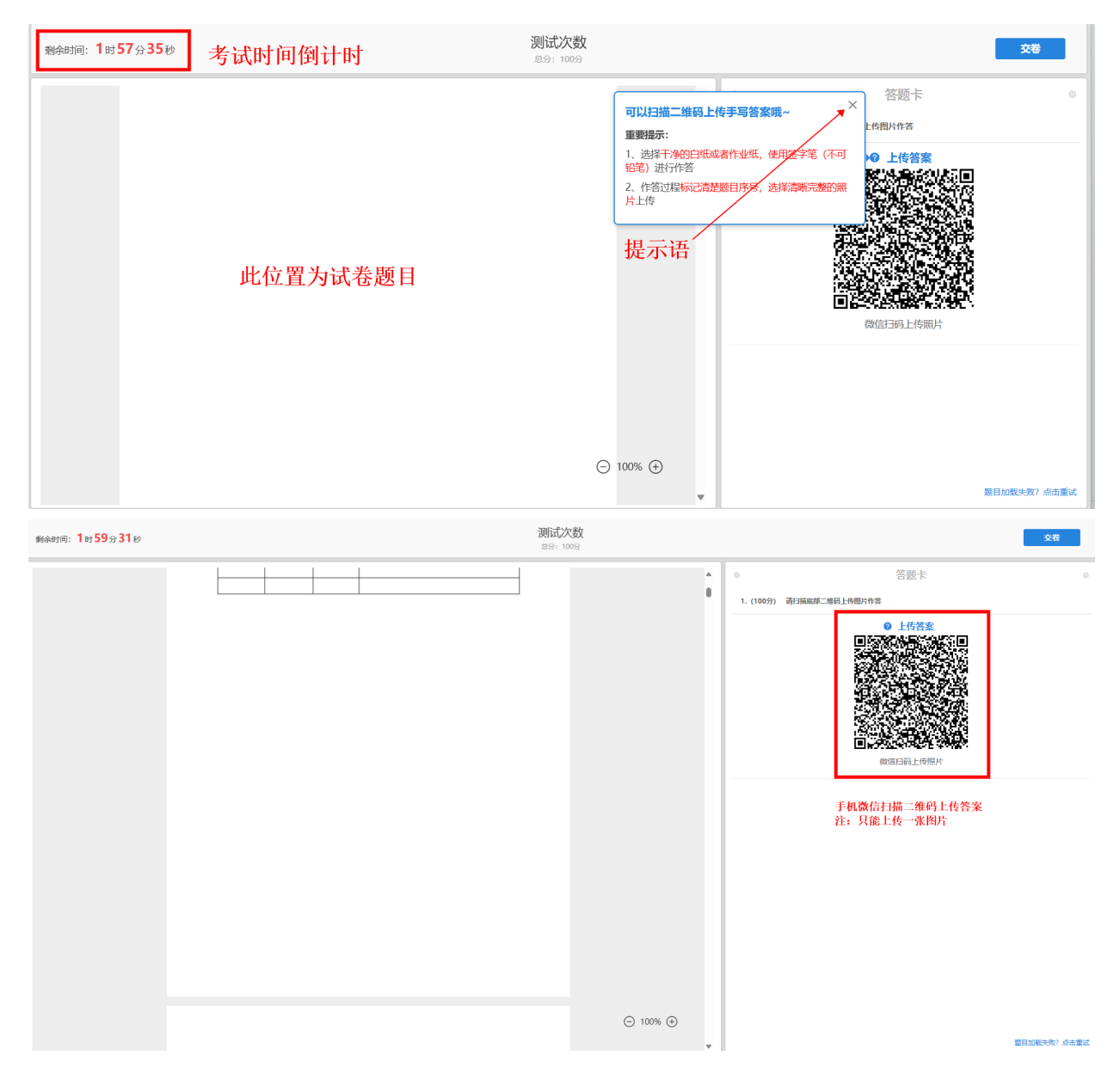

手机微信扫码后页面显示如下,请忽略提示语,注意只提交一张答案照片。(注意:每门课 程只可提交一张图片,如一张纸写不下可以写到多张纸上,再按序摆好一起拍照,答题纸 照片内容清晰、完整。)答题纸图片格式为 jpg 或 jpeg,最大限制为 15M。

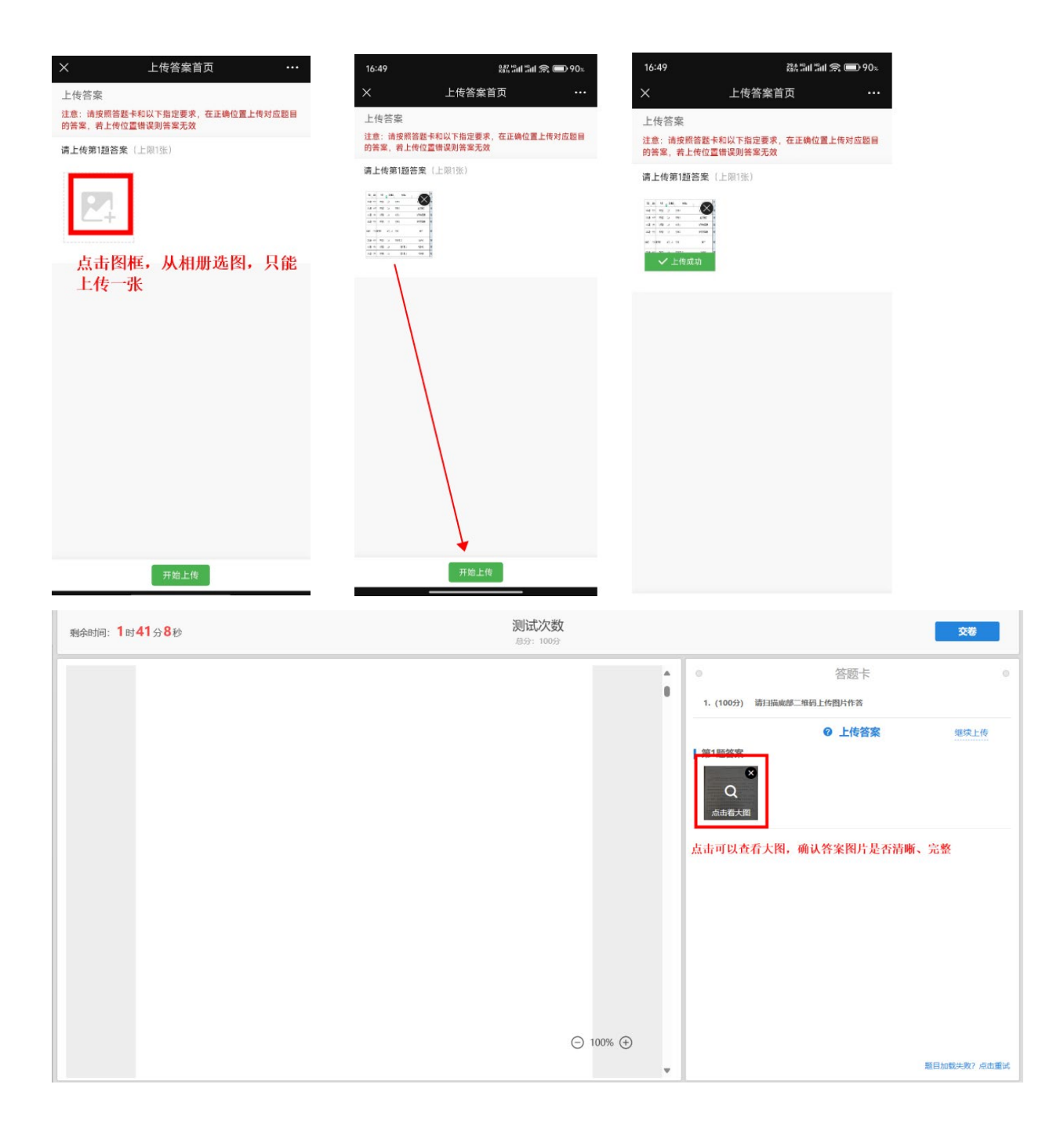

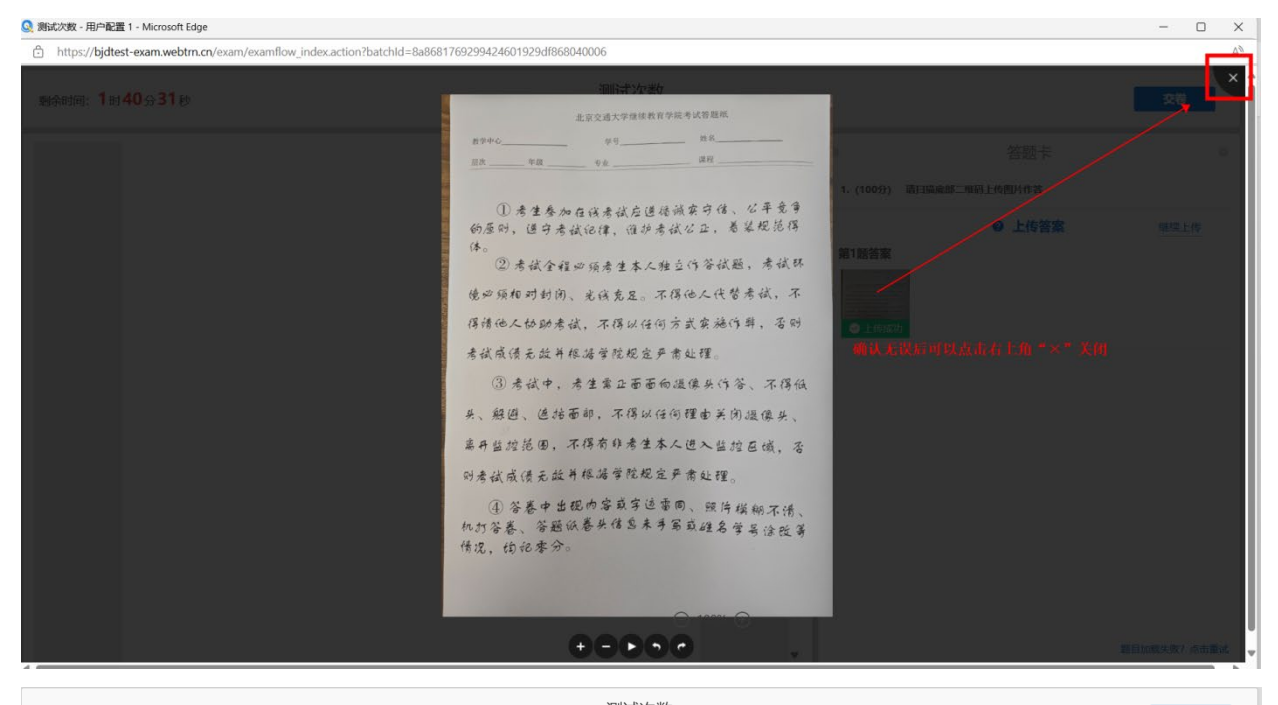

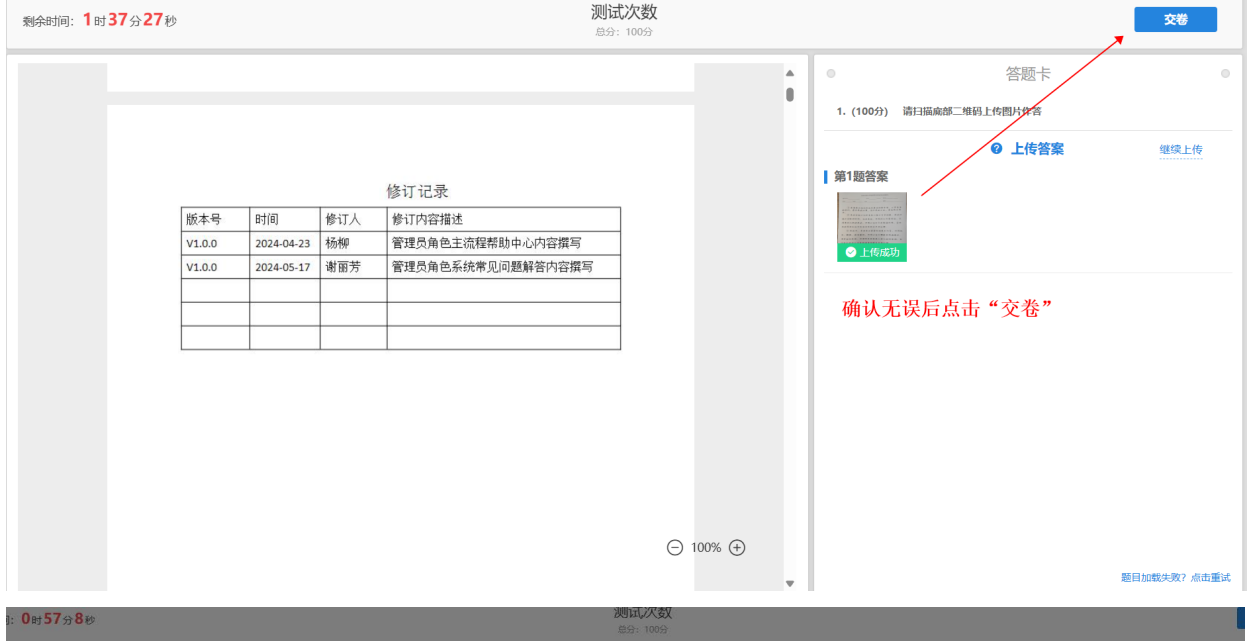

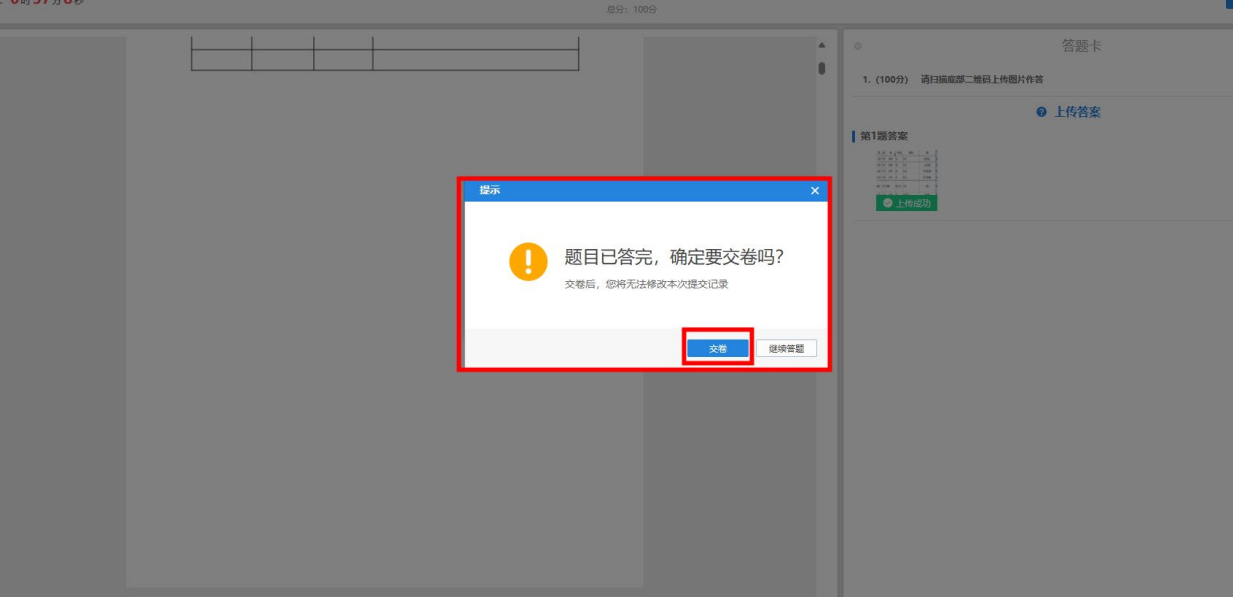

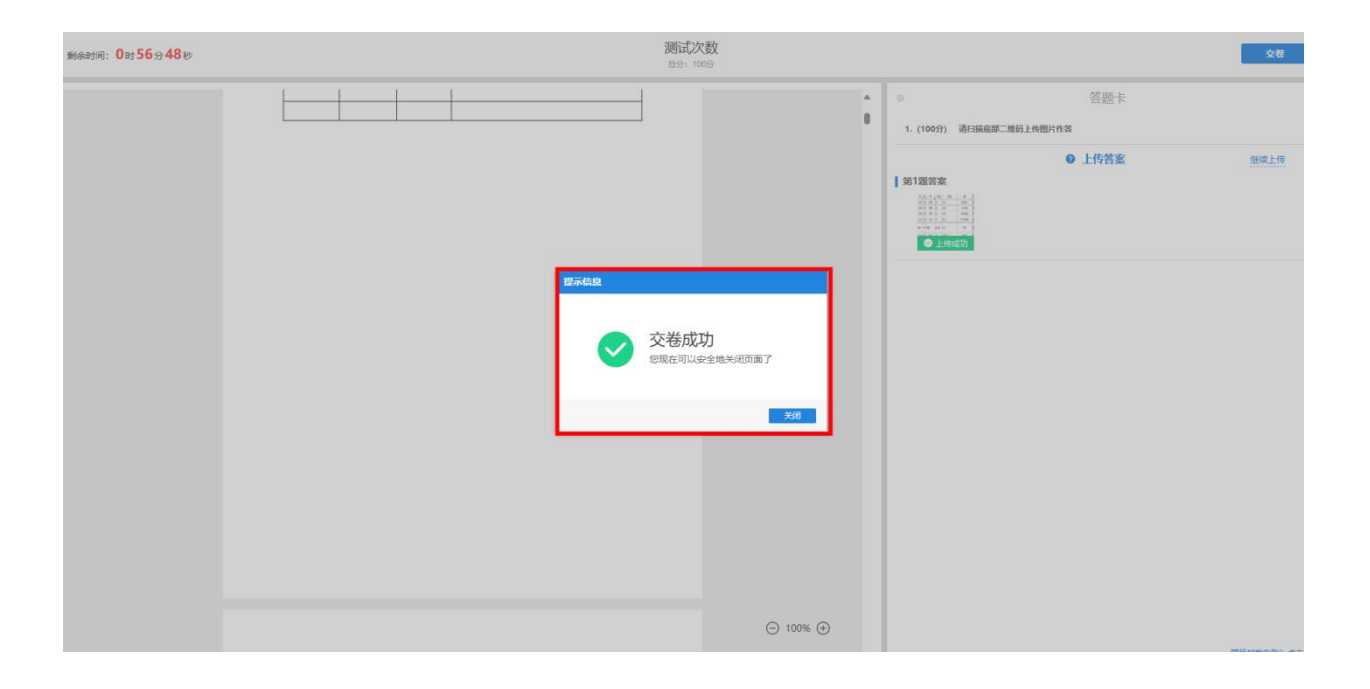